# **Payment Accounts**

In this article

- Section overview
- Adding a New Payment Account

## Section overview

Payment accounts serve as the exact definitions used in the Transactions section. For example, you can have **Bank Transfer** and **Credit Card** payment accounts, and, while applying respective payments, you will be able to define payment origin by selecting a corresponding payment account.

This section allows you to create different payment accounts for correct and precise transactions (payments) management. The section is presented in a form of a list of payments with the following structure (see screenshot):

Screenshot: Payment Accounts section

| Payment Accounts |    |                 |                                          |        |  |  |  |  |
|------------------|----|-----------------|------------------------------------------|--------|--|--|--|--|
| 🕒 Ne             | ew | Payment Account | Rows 1 − 3 of 3 🗰 20 💌 « < Page 1 of 1 > |        |  |  |  |  |
| ID               | Å  | Name            | Reseller                                 |        |  |  |  |  |
|                  | 1  | General         | all resellers                            |        |  |  |  |  |
|                  | 3  | paypal-billing  | Reseller D                               | *      |  |  |  |  |
|                  | 2  | top-up cards    | Reseller D                               | *      |  |  |  |  |
|                  |    |                 |                                          |        |  |  |  |  |
| About            |    | ).0539s         | © 2004-2017 JeraSoft. All Rights Res     | erved. |  |  |  |  |

| Column Name | Description                                                    |
|-------------|----------------------------------------------------------------|
| ID          | Payment account's identification number                        |
| Name        | Account's name                                                 |
| Reseller    | Name of the reseller a new payment account will be attached to |

#### Functional buttons/icons, presented in the section, are as follows:

| Button/Icon           | Description                                                               |
|-----------------------|---------------------------------------------------------------------------|
| 😔 New Payment Account | Allows to create a new payment account                                    |
| *                     | Allows to delete a payment account from the system. Requires confirmation |

### Attention

Please note, the user *cannot* edit or delete the General payment account with ID = 1 (see screenshot above)

## Adding a New Payment Account

The following steps are to be taken to create a new payment account:

- Click the New Payment Account button
- Specify an account name in the Name field and a Reseller from a drop-down list of all registered resellers (see screenshot below).
- Click OK.

A new account will be added to the list and will become available in the Transactions section.

Screenshot: Payment Account creation form

| Payment Accou      | nts             |
|--------------------|-----------------|
| Name:<br>Reseller: | all resellers   |
|                    | OK Cancel Apply |